راهنمای استخراج شاخصهای استانی بیماری Covid19 - با اکانت راهبر

| مسير استخراج                                                                                                    | عنوان شاخص                                     | رديف |
|----------------------------------------------------------------------------------------------------|------------------------------------------------|------|
| میز کار راهبر ۳ آیکن <b>"تشخیص و درمان کووید19-غیرپزشک</b> " ۳ جستجو ۳ کلیک راست روی جدول ۳ انتخاب گزینه "خروجی" ۳ انتخاب خروجی<br>اکسل ۳ ستون تعداد مراقبت                                                                                                    | تعداد غربالگری Covid19                         | 1    |
| میز کار راهبر ۳ آیکن <b>"تشخیص و درمان کووید19</b> <mark>غیرپزشک</mark> " ۳ جستجو ۳ کلیک راست روی جدول ۳ انتخاب گزینه "خروجی" ۳ انتخاب خروجی<br>اکسل ۳ ستون درصد مراقبت                                                                                                    | درصد غربالگری Covid19                          | 2    |
| <ul> <li>a) منوی "شبکه خدمت" که فعالیت کاربران سامانه که انتخاب مراقبت "غربالگری Covid19-غیرپزشک (<u>8446)</u>" که جستجو که انتخاب عدد مربوط به ستون "تعداد خدمت"</li> <li>b) منوی "خدمت" که گزارش مراقبتها که گزارش تشخیص ها که انتخاب خدمت "غربالگری Covid19-غیرپزشک" که جستجو که انتخاب عدد "فاقد مشکل" <u>کد 6404</u></li> <li>مشکل" <u>کد 6404</u></li> <li>c) تعداد موارد مشکو ک = عدد مربوط به قسمت a منهای عدد مربوط به قسمت b (c=a-b)</li> </ul> | تعداد مشکوک غربالگری<br>Covid19                | 3    |
| d) تعداد موارد مشکوک(مورد c ردیف 3) تقسیم بر تعداد خدمت(مورد a ردیف 3) ضربدر 100 👁 (d=c/a*100)                                                                                                    | درصد مشکوک                                     | 4    |
| a) منوی "شبکه خدمت" آ فعالیت کاربران سامانه آ انتخاب مراقبتهای "مراقبت پیگیری بیماران سرپایی COVID-19"کد <u>8447</u> و <u>کد8447</u> ت جستجو<br>انتخاب عدد مربوط به ستون "تعداد افراد"                                                                                                    | تعداد پیگیری موارد<br>مشکوک(سامانه سیب)        | 5    |
| d=(a)/(b+c)*100<br>b= درصد پیگیری<br>صورت کسر:<br>a= تعداد افراد مربوط به مراقبتهای 8442 و 8447 فعالیت کاربران سامانه<br>مخرج کسر:<br>b= تعداد موارد مشکوک (عدد مربوط به ردیف 3) → (سامانه سیب)<br>csalamat.gov.ir) کیگیری نشده سایت خوداظهاری → (salamat.gov.ir)                                                                                                    | درصد پیگیری موارد<br>مشکوک(سیب و<br>خوداظهاری) | 6    |

معاونت بهداشت دانشگاه علوم پزشکی تبریز(واحد پرونده الکترونیک سلامت)

| راهنمای استخراج شاخصهای استانی بیماری Covid19 - با اکانت راهبر                                                                                                    |                                                          |    |
|----------------------------------------------------------------------------------------------------|----------------------------------------------------------|----|
| روش اول: منوی "خدمت" ۳ گزارش مراقبتها ۳ گزارش تشخیص ها ۳ انتخاب خدمت "غربالگری Covid19-غیرپزشک" ۳ جستجو ۳ انتخاب عدد<br>"ارجاع به مراکز 16 یا 24 ساعته" <u>کد 34139</u><br>روش دوم: میزکار راهبر ۳ آیکن "تشخیص و درمان کووید19-غیرپزشک" ۳ انتخاب گزینه "ارجاع به مراکز منتخب" در باکس تشخیص ۳ جستجو ۳<br>کلیک راست روی جدول ۳ گزینه خروجی ۳ انتخاب خروجی اکسل ۳ ستون تعداد تشخیص و درصد تشخیص               | ارجاع به مراکز <b>16</b><br>ساعته(غیرپزشک)               | 7  |
| روش اول: منوی "خدمت" ۳ گزارش مراقبتها ۳ گزارش تشخیص ها ۳ انتخاب خدمت "غربالگری Covid19-غیرپزشک" ۳ جستجو ۳ انتخاب عدد "<br>نیازمند مراقبت در منزل" <u>کد 34085</u><br>روش دوم: میزکار راهبر ۳ آیکن <mark>"تشخیص و درمان کووید19-غیرپزشک</mark> " ۳ انتخاب گزینه "استراحت در منزل" در باکس تشخیص ۳ جستجو ۳ کلیک<br>راست روی جدول ۳ گزینه خروجی ۳ انتخاب خروجی اکسل ۳ ستون تعداد تشخیص و درصد تشخیص            | تعداد استراحت در<br>منزل(غیرپزشک)                        | 8  |
| روش اول: منوی "خدمت" ۳ گزارش مراقبتها ۳ گزارش تشخیص ها ۳ انتخاب خدمت "تشخیص و درمان Covid19-پزشک کد8445" ۳ جستجو ۳<br>انتخاب عدد " ارجاع به بیمارستان منتخب" <u>کد 34083</u><br>روش دوم: میزکار راهبر ۳ آیکن "تشخیص و درمان در مراکز 16 ساعته" ۳ انتخاب گزینه "ارجاع به بیمارستانهای منتخب" در باکس تشخیص ۳ جستجو<br>۳ کلیک راست روی جدول ۳ گزینه خروجی ۳ انتخاب خروجی اکسل ۳ ستون تعداد تشخیص و درصد تشخیص | تعداد ارجاع به بیمارستان<br>های منتخب(پزشک)              | 9  |
| میزکار راهبر ۳ آیکن "تشخیص و درمان در مراکز 16 ساعته" ۳ انتخاب گزینه " <u>رژیم</u> درمان دو دارویی در بیماران سرپایی" در باکس تشخیص ۳ جستجو<br>۳ کلیک راست روی جدول ۳ گزینه خروجی ۳ انتخاب خروجی اکسل ۳ ستون تعداد تشخیص و درصد تشخیص                                                                                                    | تعداد رژیم درمان دو<br>دارویی در بیماران<br>سرپایی(پزشک) | 10 |
| میزکار راهبر ۳ انتخاب آیکن "تعداد خدمات کرونا (مراکز 16 ساعته)" ۳ کلیک روی آیکن 📰 ۳ انتقال اطلاعات نمودار به جدول در صفحه جدید(به<br>صورت خودکار) ۳ کلیک روی علامت تریخ بروزرسانی: 🐨 مشاهده فایل اکسل                                                                                                    | تعداد خدمات کرونا (مراکز<br><b>16</b> ساعته)             | 11 |
| برای راهبران دانشگاهی امکان استخراج وجود ندارد.                                                                                                    | تعداد داروی تحویلی کرونا                                 | 12 |
| برای راهبران دانشگاهی امکان استخراج وجود ندارد.                                                                                                    | تعداد ترخيص                                              | 13 |

معاونت بهداشت دانشگاه علوم پزشکی تبریز(واحد پرونده الکترونیک سلامت)

| راهنمای استخراج شاخصهای استانی بیماری Covid19 - با اکانت راهبر                                                                                                    |                                                          |    |
|----------------------------------------------------------------------------------------------------|----------------------------------------------------------|----|
| تعداد آنلاین : میزکار راهبر منوی "مدیریت سامانه" <sup>ح</sup> ساخت گزارش افراد تحت پوشش <sup>ح</sup> وارد کردن عنوان گزارش <sup>ح</sup> تایپ کلمه "covid" در باکه<br>بیماری و انتخاب بیماری Covid19 <sup>ح</sup> کلیک روی دکمه "ثبت" <sup>ح</sup> پس از ذخیره گزارش کلیک روی دکمه "مشاهده گزارش" در مقابل عنوان گزارش ساخ<br>شده<br>تعداد ثبت شده: میزکار راهبر <sup>ح</sup> منوی وقایع <sup>ح</sup> گزارش وقایع ثبت شده <sup>ح</sup> آمار بیماری های ثبت شده <sup>ح</sup> تایپ کلمه "covid" در باکس ICD انتخاب<br>بیماری Covid19 <sup>ح</sup> جستجو <sup>ح</sup> کلیک راست روی جدول <sup>ح</sup> گزینه خروجی <sup>ح</sup> انتخاب خروجی اکسل | تعداد مثبت قطعی نتیجه<br>آزمایش                          | 14 |
| برای راهبران دانشگاهی امکان استخراج وجود ندارد.                                                                                                    | تعداد افراد ثبت نام شده<br>سایت<br>سلامت(Salamat.gov.ir) | 15 |
| برای راهبران دانشگاهی امکان استخراج وجود ندارد.                                                                                                    | تعداد افراد مشکوک ثبت نام<br>شده در سایت سلامت           | 16 |
| برای راهبران دانشگاهی امکان استخراج وجود ندارد.                                                                                                    | درصد پیگیری سایت<br>سلامت                                | 17 |
| برای راهبران دانشگاهی امکان استخراج وجود ندارد.                                                                                                    | تعداد پیگیری سایت سلامت                                  | 18 |

## معاونت بهداشت دانشگاه علوم پزشکی تبریز(واحد پرونده الکترونیک سلامت)